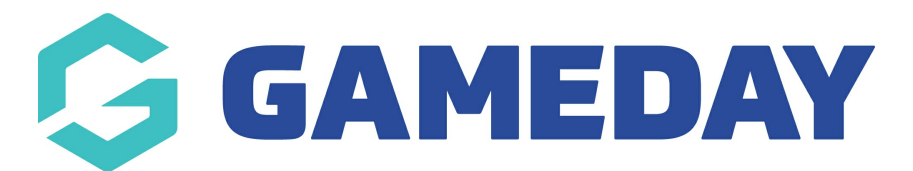

## How do I view a document on a member's record?

Last Modified on 25/01/2024 9:15 am AEDT

GameDay administrators can view, download, edit, and delete member documents, provided the admin that originally uploaded the document has granted permission to do so.

To view, edit or delete a document on a member's record:

1. In the left-hand menu, click **Members** > **MEMBERS** 

| <b>G</b> 0   | SAMEDAY              |                                                                                                    |  |
|--------------|----------------------|----------------------------------------------------------------------------------------------------|--|
|              | Dashboard            |                                                                                                    |  |
| ° Li         | My Organisation      | •                                                                                                    |  |
| \$           | Finances             | •                                                                                                    |  |
| 888          | Members              | •                                                                                                    |  |
| Me           | embers               |                                                                                                    |  |
| Cle          | earances             | MEDAY<br>hboard<br>Organisation •<br>ances •<br>hbers •<br>hbers •<br>rs<br>ces<br>nications<br>I Campaigns NEW<br>hbership Forms •<br>ducts & Questions<br>motions<br>nts • |  |
| Со           | mmunications         | n •<br>s NEW<br>rms •<br>estions                                                                                                    |  |
| Re           | newal Campaigns NEW  |                                                                                                    |  |
|              | Membership Forms     |                                                                                                    |  |
|              | Products & Questions |                                                                                                    |  |
| € <u>}</u> ; | Promotions           |                                                                                                    |  |
| 0            | Events               | •                                                                                                    |  |
| ¢            | Reports              |                                                                                                    |  |
|              |                      |                                                                                                    |  |

| Membe | ers Help       |              |                 |                 |                 |                      |           |                   |                   |           |
|-------|----------------|--------------|-----------------|-----------------|-----------------|----------------------|-----------|-------------------|-------------------|-----------|
| Mem   | bers List      | By Product   | Add-on Products | By Member       | Туре Ву         | Organisation         | By Season | Financial         | I Filter Pending  |           |
| Crea  | ate New Member |              |                 |                 | (               | All Assigned Genders |           | Gender Identities | ▼ Q Search Member | Name 🗳    |
| Photo | o Name 🖨       | First Name 🌻 | Last Name 🜲     | Assigned Gender | Gender Identity | Birthdate ≑          | Address   | Mobile            | Email 🗢           | Action(s) |
| ?     | Alan White     | Alan         | White           | Male            | Male            | 01/09/2000           |           | +6141111111       | alan@email.com    | View      |
| &     | Alex Barton    | Alex         | Barton          | Male            | Male            | 25/07/2018           |           | +61400100200      | alex@email.com    | View      |

2. Find the relevant member and click  $\ensuremath{\textbf{VIEW}}$ 

3. Click the **DOCUMENTS & NOTES** tab

| Member Details     | 6        | Member Activity      | Orders/Transactions       | Memberships | Events | Add-on Products | Documents & Notes |
|--------------------|----------|----------------------|---------------------------|-------------|--------|-----------------|-------------------|
| Basic Details      | Pare     | nts/Guardian Details | Emergency/Medical Details | Preferences | Other  |                 |                   |
| Legal Name *       | Alex Bar | rton                 |                           |             |        |                 |                   |
| DOB(Age)*          | 25/07/2  | 018 (5)              |                           | •           |        |                 |                   |
| Gender             | Male     |                      |                           | •           |        |                 |                   |
| Gender<br>Identity | Male     |                      |                           | •           |        |                 |                   |
| Email              | alex@er  | mail.com             |                           |             |        |                 |                   |

4. Under the **Documents** tab, click **VIEW** next to the name of the document

| Member | r Details   | Member Activity |               | Orders/Transac | tions Memberships          | Events        | Add-on Products    | Documents & Notes    |           |
|--------|-------------|-----------------|---------------|----------------|----------------------------|---------------|--------------------|----------------------|-----------|
| Docum  | ients No    | otes            |               |                |                            |               |                    |                      |           |
| Add Do | cument      |                 |               |                |                            |               |                    | Q Search for         | ¢         |
| Name   | File Type   | Size            | Category      | Source         | Date/Time Added            |               | Date/Time Updated  |                      | Action(s) |
| TEST   | png         | 3.86 KB         | Certification | Admin          | September 18th 2023, 11:22 | 2 am (AEST) 👔 | September 18th 202 | 3, 11:22 am (AEST) 🎁 | View 🗸    |
| Show 5 | rs 1-1 of 1 |                 |               |                | I< <                       | 1 > >1        |                    |                      |           |

## **Related Articles**